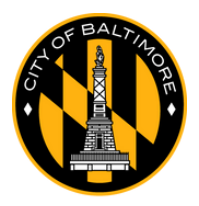

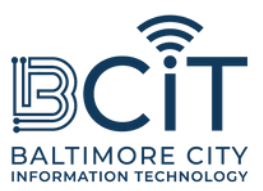

## GratuitBmoreWiFi

# Guide de l'utilisateur pour Mac de bureau et portable

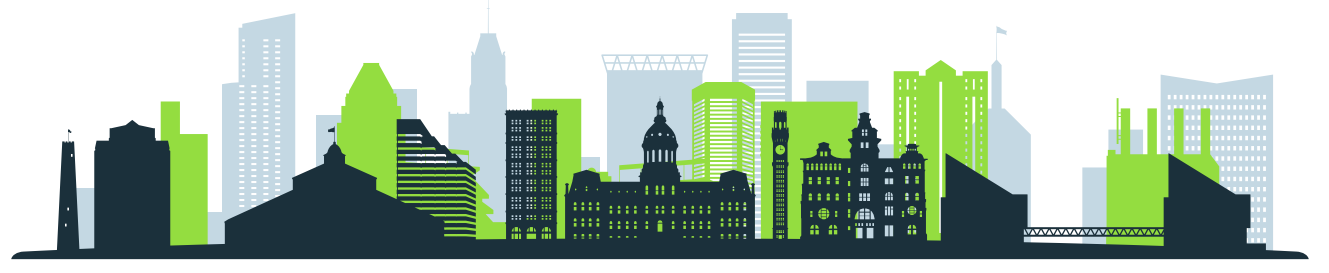

## Conditions requises pour se connecter à FreeBmoreWiFi

- Vous êtes physiquement à portée du signal du réseau FreeBmoreWiFi.
- Votre ordinateur dispose d'une connexion Wi-Fi intégrée ou d'un adaptateur Wi-Fi compatible et est en bon état de fonctionnement.

## Étapes pour se connecter

#### (1). Cliquez sur l'icône Wi-Fi :

- Localisez l'icône Wi-Fi dans le coin supérieur droit de votre écran.
- Clique dessus.

#### (2). Rechercher des réseaux :

- Assurez-vous que le Wi-Fi est activé.
- Votre ordinateur recherchera automatiquement les réseaux disponibles.
  Recherchez « FreeBmoreWiFi » dans la liste des réseaux.

#### (3). Connecter:

- Cliquez sur « FreeBmoreWiFi » puis cliquez sur le bouton « Connecter ».
- Une fois affiché, lisez les termes et conditions et cliquez sur Accepter »pour continuer.
- Vous serez automatiquement redirigé vers baltimorecity.gov.

## (4). Vous êtes connecté :

- Une fois connecté, vous pouvez accéder à Internet et utiliser votre ordinateur comme vous le feriez sur n'importe quel autre réseau public.
- FreeBmoreWiFi est un réseau ouvert fourni pour votre commodité et son utilisation est à vos propres risques. Soyez prudent lorsque vous partagez des informations sensibles telles que des informations bancaires.